PrimePOS-300Lx

## PrimePOS - 300Lx

INKASĀCIJAS VEIKŠANA 23.02.2019. redakcija

1. SOLIS. NAUDAS IZŅEMŠANA

| UZMANĪBU!!! Ja iekārta ir pieslēgta apsardzes firmas signalizācijai, sākumā jāizpilda visas |                                                                                                    |  |  |  |
|---------------------------------------------------------------------------------------------|----------------------------------------------------------------------------------------------------|--|--|--|
|                                                                                             | <ul> <li>Pārliecinieties, ka skaidrās naudas pieņēmēja gaismas panelis izgaismots. Tas nozīmē, ka automāts atrodas gaidīšanas režīmā un var veikt inkasāciju.</li> <li>UZMANĪBU!!! Ja banknošu pieņēmēja gaismas panelis nedeg, tad automāts atrodas klienta apkalpošanas režīmā. Nepieciešams sagaidīt apkalpošanas procedūras beigas.</li> </ul> |  |  |  |
|                                                                                             | <ul> <li>Ar atslēgu palīdzību atveriet banknošu pieņēmēja nodalījuma<br/>durtiņas un seifa durvis.</li> <li>Izņemiet kaseti ar naudu un ievietojiet tukšu kaseti.</li> <li>UZMANĪBU!!! Dotajā brīdī banknošu pieņēmēja gaismas<br/>panelis nav izgaismots!</li> </ul>                                                                              |  |  |  |
|                                                                                             | <ul> <li>Ar atslēgu palīdzību aizveriet seifa durvis un banknošu<br/>pieņēmēja nodalījuma durtiņas.</li> </ul>                                                                                                    |  |  |  |

## 2. SOLIS. ČEKA IZDRUKĀŠANA

| Climat control           Statue         Condition           Deviator 1 (Bottom):         OK         24           Deviator 2 (CPU):         OK         47                                                                                                    | • | leejiet servisa režīmā, pieskaroties ar elektronisko<br>atslēgu <b>iButton</b> pie nolasītāja.                                                           |
|----------------------------------------------------------------------------------------------------|---|----------------------------------------------------------------------------------------------------|
| Linkstor 3 (16)         OK         29           Linkstor 47         29         Finn 1:         Entor         Fin 3:         Entor         Fin 3:         Entor         Fin 3:         Entor         Fin 4:         Entor         Fin 7:         Tor 7:         Fin 4:         Entor         Fin 7:         Tor 7:         Fin 7:         CK         Tor 7:         Fin 7:         CK         Tor 7:         Fin 7:         CK         Tor 7:         Fin 7:         CK         Tor 7:         Fin 7:         CK         Fin 7:         Fin 7:         CK         Fin 7:         CK         Fin 7: |   | UZMANĪBU!!! Elektroniskās atslēgas datiem jābūt<br>iepriekš saglabātiem automāta atmiņā.                                                                 |
| Climat<br>Card<br>Card<br>Check<br>FM<br>FM<br>Check<br>FM<br>Check<br>FM                                                                                                    | • | Atrodoties servisa režīmā, nospiediet taustiņu <b>[Cash]</b> uz<br>displeja labās sāna klaviatūras un pārejiet uz dialoglogu<br>darbam ar skaidro naudu. |
| Cash                                                                                                    | • | Uz centrālās klaviatūras nospiediet taustiņu <b>[0]</b> , lai veiktu inkasāciju.                                                                         |
| Cell table         Deceder (m/bb)           Cilitation         Cilitation           Control         Odd           Control         Odd      <                                                                                                    |   |                                                                                                    |

## PrimePOS-300Lx

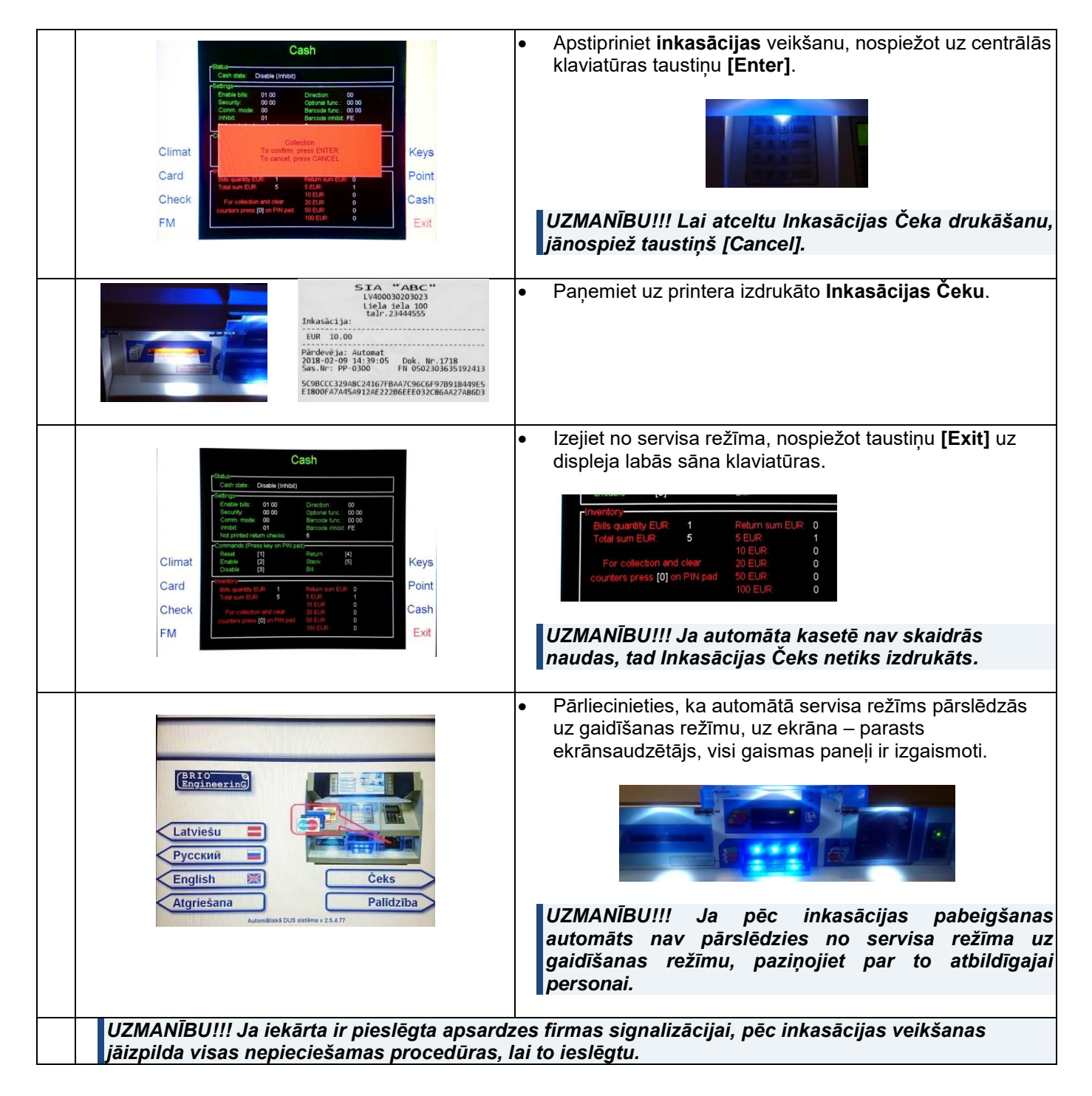